9 アクティビティに「更新機能」を追加する

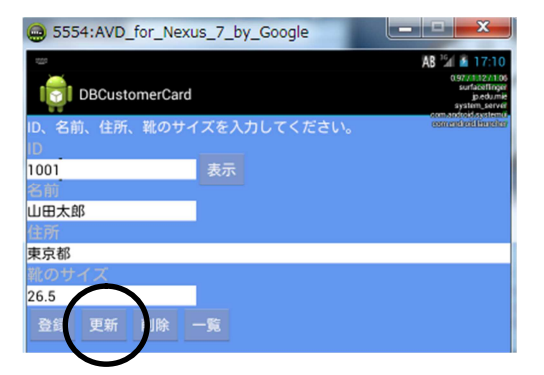

ファイル名: src/jp/edu/mie/ View040.java

(1) View030. java をコピーして、View040. java に名称変更してください。

(2) MainActivity. java の①に View040 と入力してください。

(3) Android Manifest. xlm の①に View040 と入力してください。

```
/*
 * View040
 */
. . .
public class View040 extends Activity
{
     . . .
    Button entryButton;
    Button updateButton;
    protected void onCreate(Bundle savedInstanceState)
    ł
        entryButton.setOnClickListener(new MainOnClickListener());
        updateButton = (Button) findViewById(R.id.button_update);
        updateButton.setOnClickListener(new MainOnClickListener());
    }
    class MainOnClickListener implements OnClickListener
        public void onClick(View view)
        {
             . . .
            //登録
            else if(view == entryButton)
            {
                 . . .
            }
            //更新
            else if(view == updateButton)
            {
                name = nameText.getText().toString();
                address = addressText.getText().toString();
                shoeSize = Double.parseDouble
                                            (shoeSizeText.getText().toString());
                strSQL = "UPDATE product SET name = '" + name +
                                        "', address = '" + address +
```

```
"', shoeSize = '" + shoeSize +
"' WHERE id = '" + id + "'";
try{
    db.execSQL(strSQL);
    Toast.makeText(MainActivity.this, "更新しました",
    Toast.LENGTH_SHORT).show();
}catch (Exception e) {
    e.printStackTrace();
}
}
```